# Windows Server를 사용하여 Catalyst Center에서 외부 인증 구성

## 목차

<u>소개</u> <u>사전 요구 사항</u> <u>요구 사항</u> <u>사용되는 구성 요소</u>

<u>구성</u>

<u>관리자 역할 정책</u>

<u>Observer Role Policy(관찰자 역할 정책)</u> <u>외부 인증 사용</u> <u>다음을 확인합니다.</u>

## 소개

이 문서에서는 Windows Server의 NPS(Network Policy Server)를 RADIUS로 사용하여 Cisco DNA Center에서 외부 인증을 구성하는 방법에 대해 설명합니다.

# 사전 요구 사항

### 요구 사항

기본 지식:

- Cisco DNA Center 사용자 및 역할
- Windows Server 네트워크 정책 서버, RADIUS 및 Active Directory

사용되는 구성 요소

- Cisco DNA Center 2.3.5.x
- 도메인 컨트롤러, DNS 서버, NPS 및 Active Directory 역할을 하는 Microsoft Windows Server 버전 2019

이 문서의 정보는 특정 랩 환경의 디바이스를 토대로 작성되었습니다. 이 문서에 사용된 모든 디바 이스는 초기화된(기본) 컨피그레이션으로 시작되었습니다. 현재 네트워크가 작동 중인 경우 모든 명령의 잠재적인 영향을 미리 숙지하시기 바랍니다.

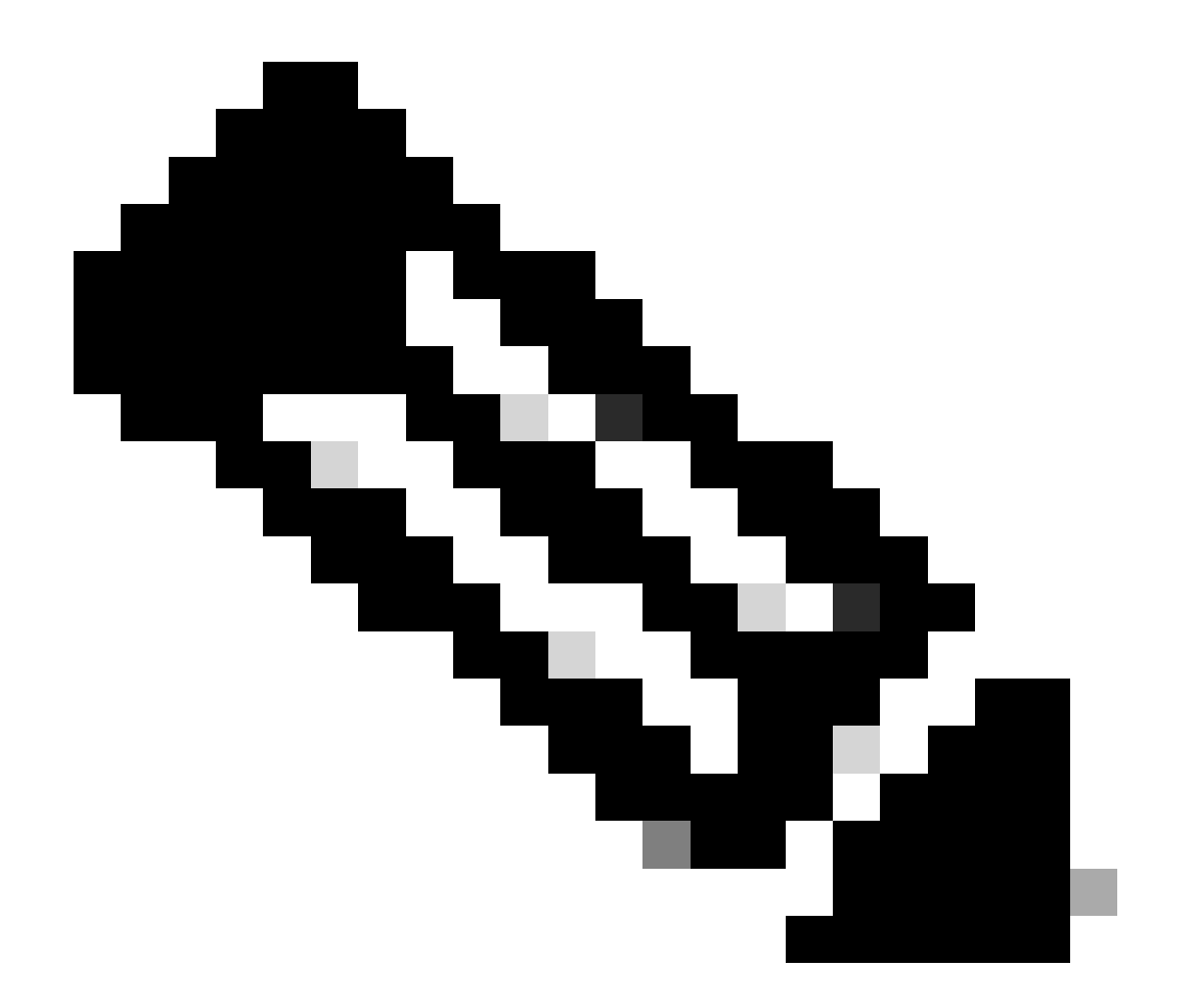

참고: Cisco TAC(Technical Assistance Center)에서는 Microsoft Windows Server에 대한 기술 지원을 제공하지 않습니다. Microsoft Windows Server 구성에 문제가 있으면 Microsoft 지원에 기술 지원을 요청하십시오.

# 구성

관리자 역할 정책

1. Windows 시작 메뉴를 클릭하고 NPS를 검색합니다. 그런 다음 Network Policy Server(네트워 크 정책 서버)를 선택합니다.

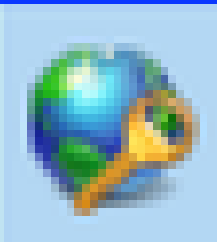

# Network Policy Server

Desktop app

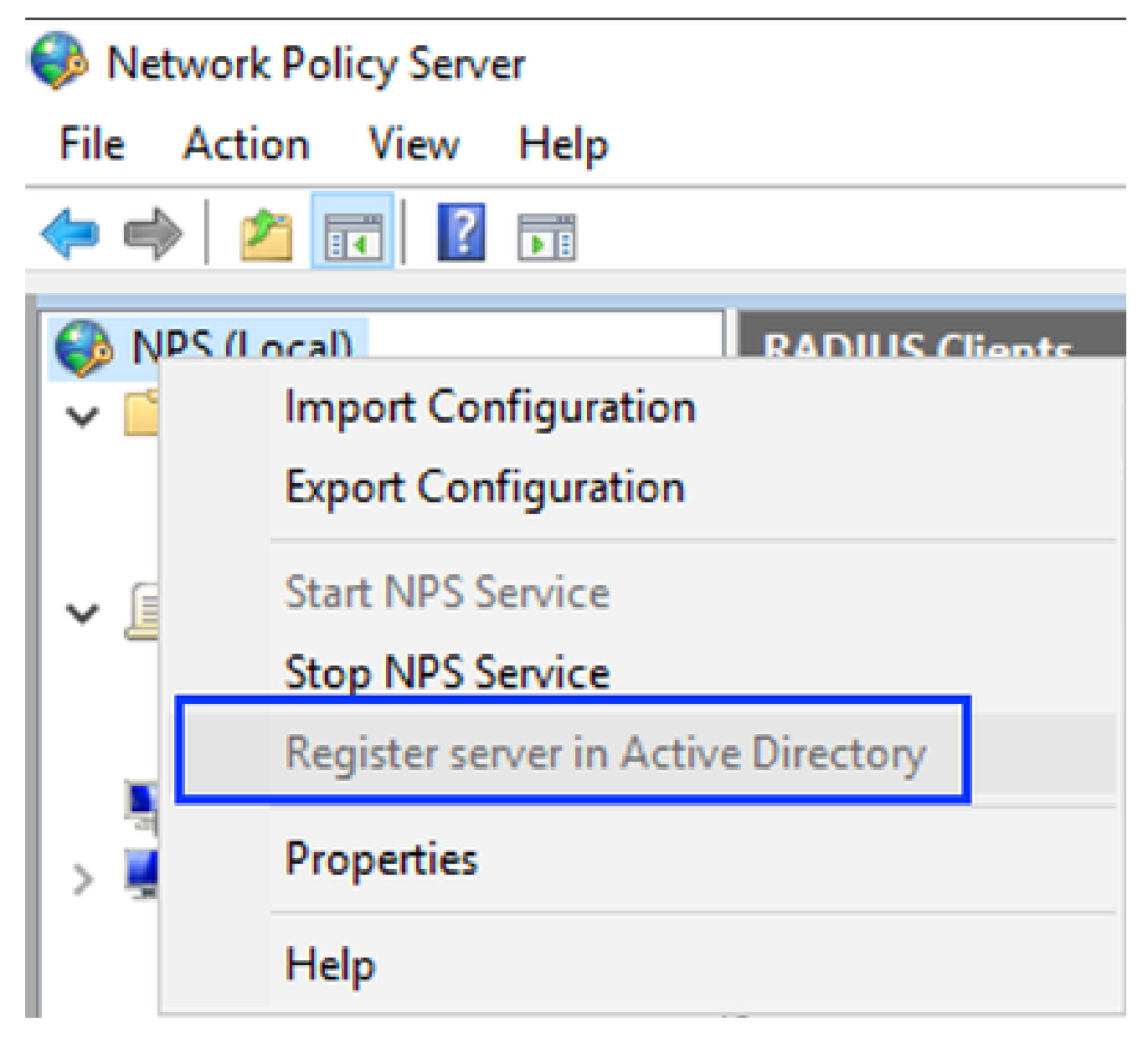

Windows 네트워크 정책 서비스

- 3. OK(확인)를 두 번 클릭합니다.
- 4. RADIUS Clients and Servers(RADIUS 클라이언트 및 서버)를 확장하고 RADIUS Clients(RADIUS 클라이언트)를 마우스 오른쪽 버튼으로 클릭한 다음 New(새로 만들기)를 선 택합니다.

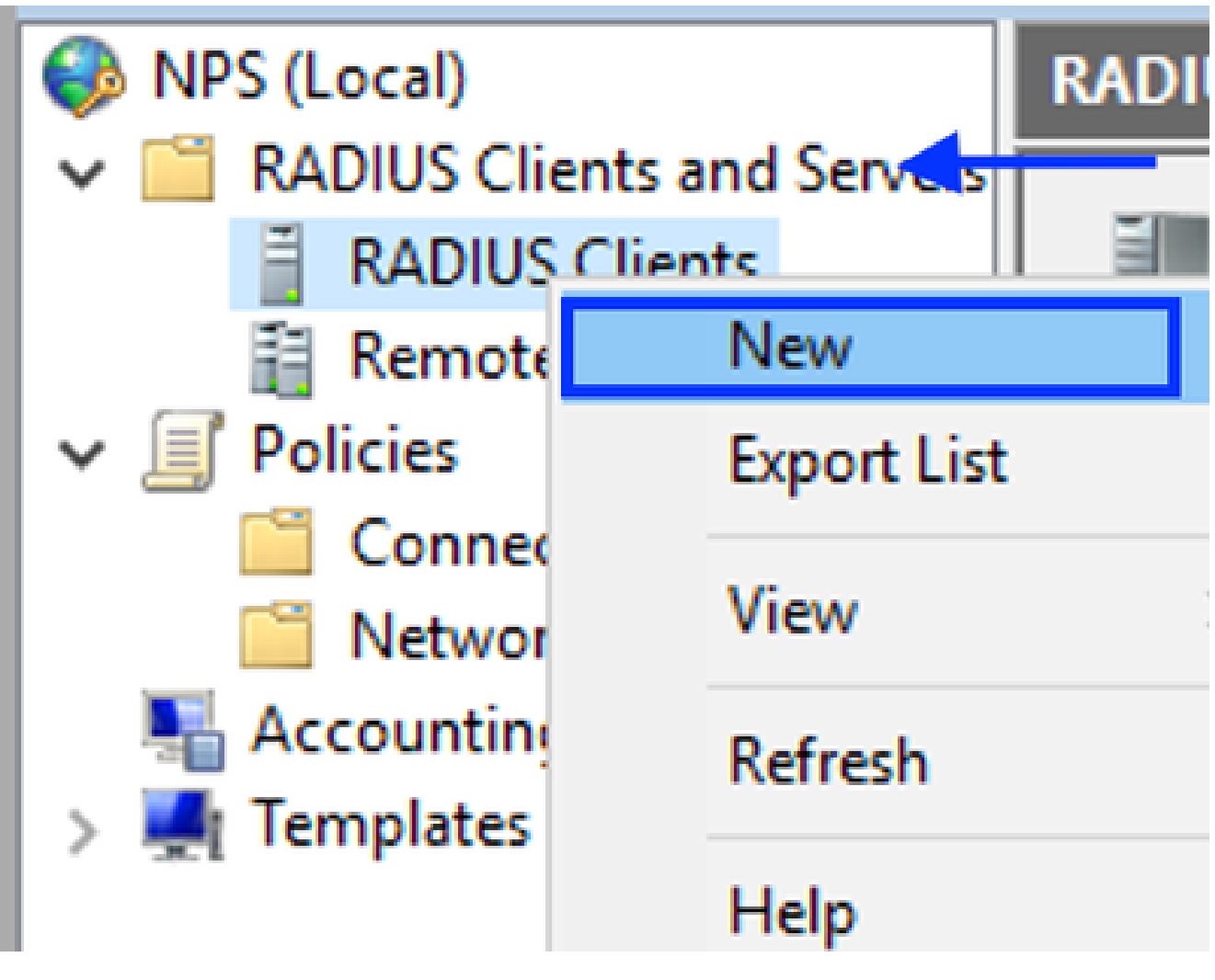

```
RADIUS 클라이언트 추가
```

5. 식별 이름, Cisco DNA Center 관리 IP 주소 및 공유 암호를 입력합니다(나중에 사용 가능).

| IAC Properties                                                                                                    |                                                                             |                                              | × |
|----------------------------------------------------------------------------------------------------|-----------------------------------------------------------------------------|----------------------------------------------|---|
| ttings Advanced                                                                                                    |                                                                             |                                              |   |
| Enable this RADIUS client                                                                                                    |                                                                             |                                              |   |
| Select an existing template:                                                                                                    |                                                                             |                                              |   |
|                                                                                                    |                                                                             |                                              |   |
|                                                                                                    |                                                                             |                                              |   |
| Name and Address                                                                                                    |                                                                             |                                              |   |
| Friendly name:                                                                                                    |                                                                             |                                              |   |
| DNAC                                                                                                    |                                                                             |                                              |   |
| Address (IP or DNS):                                                                                                    |                                                                             |                                              |   |
| 10.88.244.160                                                                                                    |                                                                             | Vertu                                        |   |
|                                                                                                    |                                                                             |                                              |   |
| Shared Secret                                                                                                    |                                                                             |                                              |   |
| Select an existing Shared Secrets tem                                                                                                    | plate:                                                                      |                                              |   |
| None                                                                                                    |                                                                             | $\sim$                                       |   |
| To manually type a shared secret, click<br>secret, click Generate. You must confi<br>secret entered here. Shared secrets a<br>Manual O Genera<br>Shared secret: | k Manual, To automatical<br>igure the RADIUS client v<br>re case-sensitive. | ly generate a shared<br>with the same shared |   |
|                                                                                                    |                                                                             |                                              |   |
| Confirm shared secret:                                                                                                    |                                                                             |                                              |   |
|                                                                                                    |                                                                             | _                                            |   |
|                                                                                                    |                                                                             |                                              |   |
| •••••                                                                                                    |                                                                             |                                              |   |
|                                                                                                    | OK C                                                                        | ancel Anoly                                  |   |

Radius 클라이언트 컨피그레이션

- 6. OK(확인)를 클릭하여 저장합니다.
- 7. Policies(정책)를 확장하고 Network Policies(네트워크 정책)를 마우스 오른쪽 버튼으로 클릭 한 다음 New(새로 만들기)를 선택합니다.

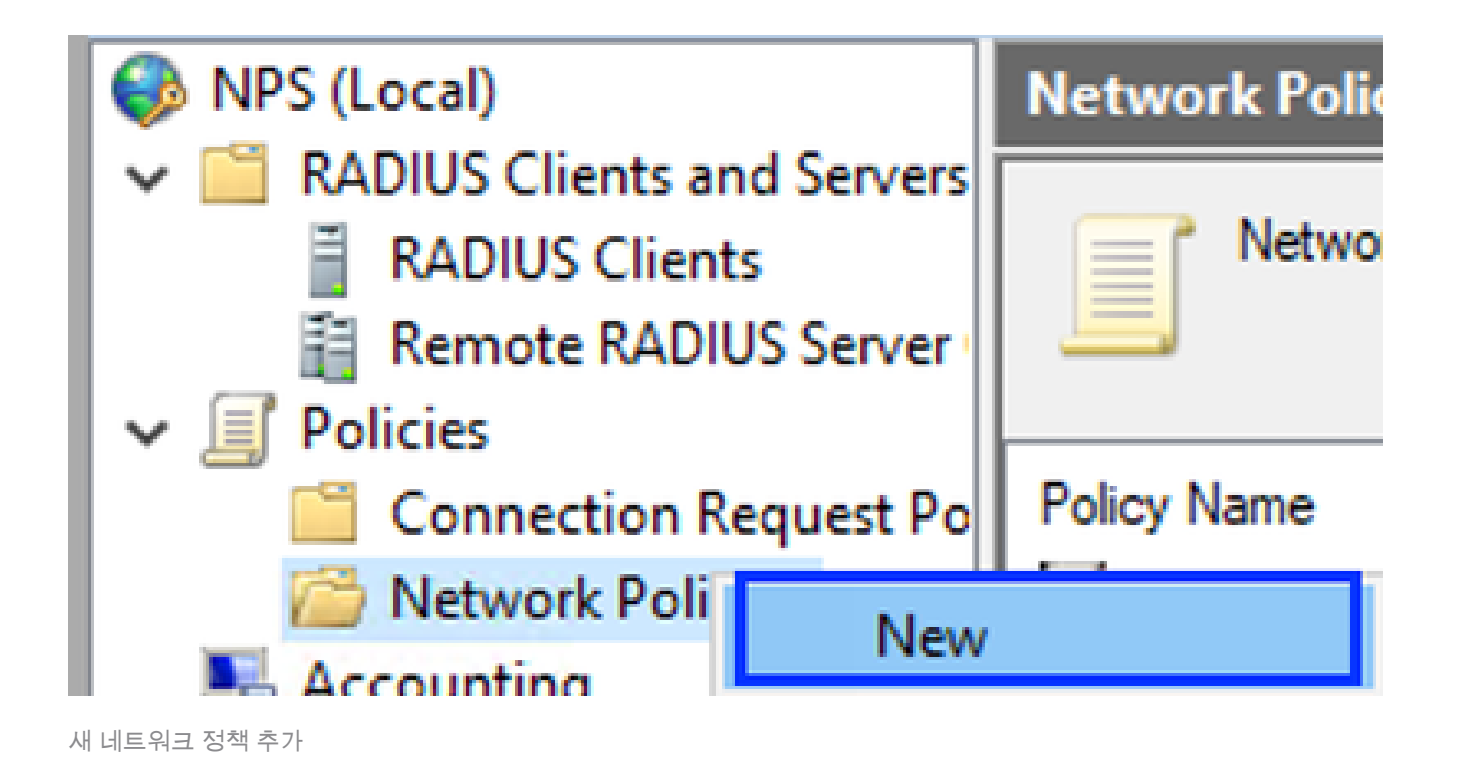

#### 8. 규칙의 정책 이름을 입력하고 Next(다음)를 클릭합니다.

New Network Policy

|                                                                      | Specify Network Policy Name and Connection Type<br>You can specify a name for your network policy and the type of connections to which the policy is applied.                                                                                                    |
|----------------------------------------------------------------------|----------------------------------------------------------------------------------------------------|
| Policy name                                                          | c                                                                                                    |
| DNAC-Admin-                                                          | Policy                                                                                                    |
| Network conne<br>Select the type<br>type or Vendor<br>select Unspeci | ection method<br>e of network access server that sends the connection request to NPS. You can select either the network access server<br>r specific, but neither is required. If your network access server is an 802.1X authenticating switch or wireless access point,<br>fied. |
| Type of net                                                          | twork access server:                                                                                                    |
| Unspecifie                                                           | ed 🗸                                                                                                    |
| Vendor spe                                                           | tofic:                                                                                                    |
|                                                                      |                                                                                                    |
|                                                                      |                                                                                                    |
|                                                                      |                                                                                                    |
|                                                                      |                                                                                                    |
|                                                                      |                                                                                                    |
|                                                                      | Previous Next Finish Cancel                                                                                                    |

```
정책 이름
```

- 9. 특정 도메인 그룹을 허용하려면 다음 두 조건을 추가하고 다음을 클릭합니다.
  - 사용자 그룹 Cisco DNA Center에서 관리자 역할을 가질 수 있는 도메인 그룹을 추가합 니다(이 예에서는 Sup\_Ad\_NPS 그룹이 사용됨).
  - ClientIPv4Address Cisco DNA Center 관리 IP 주소를 추가합니다.

| Left I FELTINGS | r ency                                    |                                                          |                 |                    |                          |                    |                  |
|-----------------|-------------------------------------------|----------------------------------------------------------|-----------------|--------------------|--------------------------|--------------------|------------------|
|                 | Specify<br>Specify the o<br>of one condit | Conditions<br>conditions that deter<br>tion is required. | mine whether    | this network po    | licy is evaluated t      | for a connection   | request. A minis |
| Conditions:     |                                           |                                                          |                 |                    |                          |                    |                  |
| Conditio        | n                                         | Value                                                    |                 |                    |                          |                    |                  |
| 🚇 User Gr       | oups                                      | DNAWEST\Sup                                              | _Ad_NPS         |                    |                          |                    |                  |
| 🕂 Clert IF      | V4 Address                                | 10.88.244.160                                            |                 |                    |                          |                    |                  |
|                 |                                           |                                                          |                 |                    |                          |                    |                  |
| ondition des    | cription:                                 |                                                          |                 |                    |                          |                    |                  |
| Condition des   | oription:<br>Address conditio             | n specifies the IP add                                   | tress of the RA | DIUS client that f | onwarded the conr        | nection request to | NPS.             |
| andition des    | cription:<br>Address conditio             | in specifies the IP add                                  | iress of the RA | DIUS client that f | orwarded the conr<br>Add | Edt                | NPS.             |

10. Access Granted를 선택하고 Next(다음)를 클릭합니다.

| New Network                                                                                                    | Policy ×                                                                                                    |
|----------------------------------------------------------------------------------------------------|----------------------------------------------------------------------------------------------------|
|                                                                                                    | Specify Access Permission<br>Configure whether you want to grant network access or deny network access if the connection request matches this<br>policy.                                                                                                    |
| <ul> <li>Access gran<br/>Grant access</li> <li>Access der<br/>Deny access</li> <li>Access is d<br/>Grant or der</li> </ul> | nted<br>set of client connection attempts match the conditions of this policy.<br>set of client connection attempts match the conditions of this policy.<br>Metermined by User Dial-in properties (which override NPS policy)<br>ny access according to user dial-in properties if client connection attempts match the conditions of this policy. |
|                                                                                                    | Previous Next Finish Cancel                                                                                                    |

부여된 액세스 사용

11. Unencrypted authentication (PAP, SPAP)만 선택합니다.

| Configure Authentication Methods                                                                                                    |
|----------------------------------------------------------------------------------------------------|
| Configure one or more authentication methods required for the connection request to match this policy. For EAP<br>authentication, you must configure an EAP type. |

| EAP types are negotiated between NPS and the client in the order in | which they are listed.      |
|---------------------------------------------------------------------|-----------------------------|
| EAP Types:                                                          |                             |
|                                                                     | Move Up                     |
|                                                                     | Mave Dawn                   |
|                                                                     |                             |
|                                                                     |                             |
|                                                                     |                             |
| Add Edt Remove                                                      |                             |
| Less secure authentication methods:                                 |                             |
| Microsoft Encrypted Authentication version 2 (MS-CHAP-v2)           |                             |
| User can change password after it has expired                       |                             |
| Microsoft Encrypted Authentication (MS-CHAP)                        |                             |
| Encypted authentication (CHAP)                                      |                             |
| Unencrypted authentication (PAP, SPAP)                              |                             |
| Allow clients to connect without negotiating an authentication me   | thod.                       |
|                                                                     |                             |
|                                                                     |                             |
|                                                                     |                             |
|                                                                     | Previous Next Finish Cancel |
|                                                                     |                             |

암호화되지 않은 인증 선택

### 12. 기본값이 사용되므로 다음을 선택합니다.

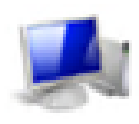

#### **Configure Constraints**

Constraints are additional parameters of the network policy that are required to match the connection request. If a constraint is not matched by the connection request, NPS automatically rejects the request. Constraints are optional; if you do not want to configure constraints, click Next.

#### Configure the constraints for this network policy.

If all constraints are not matched by the connection request, network access is denied.

## Constraints: Constraints Specify the maximum time in minutes that the server can remain idle before the connection 🥵 Ide Timeout is disconnected. Session Timeout Disconnect after the maximum idle time Called Station ID 1 0 🔗 Day and time restrictions TNAS Port Type Next Previous. Finish. Cancel

제약 조건 구성 창

#### 13. 표준 속성 제거:

|                                       | New Network Policy                                                                                 |                                                                                                    | $\times$ |
|---------------------------------------|----------------------------------------------------------------------------------------------------|----------------------------------------------------------------------------------------------------|----------|
|                                       | Configure Se<br>NPS applies settings<br>matched.                                                   | ttings<br>to the connection request if all of the network policy conditions and constraints for the polic                                                                                                    | cy ari   |
|                                       | Configure the settings for this network p<br>If conditions and constraints match the<br>Settings:  | olicy.<br>connection request and the policy grants access, settings are applied.                                                                                                    |          |
|                                       | RADIUS Attributes Standard Standard Vendor Specific Routing and Remote Access                      | To send additional attributes to RADIUS clients, select a RADIUS standard attribute, and<br>then click Edit. If you do not configure an attribute, it is not sent to RADIUS clients. See<br>your RADIUS client documentation for required attributes. |          |
|                                       | Multilink and<br>Bandwidth Allocation<br>Protocol (BAP)<br>IP Filters<br>Encryption<br>IP Setting: | Atributes:                                                                                                    |          |
| 1 1 1 1 1 1 1 1 1 1 1 1 1 1 1 1 1 1 1 |                                                                                                    | Add Edt Remove                                                                                                    |          |
| 4                                     |                                                                                                    | Previous Next Finish Cancel                                                                                                    | ]        |

사용할 특성 정의

14. RADIUS Attributes(RADIUS 특성)에서 Vendor Specific(벤더별)을 선택한 다음 Add(추가)를 클릭하고 Cisco as a Vendor(공급업체로 Cisco)를 선택한 다음 Add(추가)를 클릭합니다.

| Add Vendor Sp     | secific Attribute                                                           |     | ×     |
|-------------------|-----------------------------------------------------------------------------|-----|-------|
| To add an attrib  | sute to the settings, select the attribute, and then click Add.             |     |       |
| To add a Vendo    | x Specific attribute that is not listed, select Custom, and then click Add. |     |       |
| Vendor:           |                                                                             |     |       |
| Cisco             | ~                                                                           |     |       |
| Attributes:       |                                                                             |     |       |
| Name              | Vendor                                                                      |     |       |
| Cisco-AV-Pair     | Cisco                                                                       |     |       |
|                   |                                                                             |     |       |
|                   |                                                                             |     |       |
|                   |                                                                             |     |       |
|                   |                                                                             |     |       |
|                   |                                                                             |     |       |
| Description:      |                                                                             |     |       |
| Specifies the Cis | sco AV Pair VSA.                                                            |     |       |
|                   |                                                                             |     |       |
|                   |                                                                             | Add | Close |
|                   |                                                                             |     |       |

Cisco AV 쌍 추가

## 15. Add(추가)를 클릭하고 Role=SUPER-ADMIN-ROLE을 쓴 다음 OK(확인)를 두 번 클릭합니다.

New Network Policy

|                                     | Configure S                                     | Settings                               |              |                                                                     |
|-------------------------------------|-------------------------------------------------|----------------------------------------|--------------|---------------------------------------------------------------------|
|                                     | NPS applies settin<br>matched.                  | gs to the connection re                | iquest if al | I of the network policy conditions and constraints for the policy a |
| Configure the s<br>If conditions ar | settings for this netwo<br>nd constraints match | rk policy.<br>the connection request a | and the pol  | cy grants access, settings are applied.                             |
| Settings:                           |                                                 |                                        |              |                                                                     |
| RADIUS AL                           | Tributes                                        | To send additional                     | attributes   | to RADIUS clients select a Vendor Specific attribute, and           |
| 🚯 Standar                           | d                                               | then click Edit. If y                  | ou do not    | configure an attribute, it is not sent to RADIUS clients. See       |
| Z Vendor                            | Specific                                        | your HADIUS clier                      | nt documer   | tation for required attributes.                                     |
| Routing an<br>Access                | dRemote                                         |                                        |              |                                                                     |
| 🚜 Muhlink                           | and                                             | Attributes:                            |              |                                                                     |
| Protoco                             | dth Allocation<br>I (BAP)                       | Name                                   | Vendor       | Value                                                               |
| 🐨 IP Filter                         |                                                 | Cisco-AV-Pair                          | Cisco        | Role+SUPER-ADMIN-ROLE                                               |
| Errort                              | ion                                             |                                        |              |                                                                     |
| 10 C and                            |                                                 |                                        |              |                                                                     |
| M In Sola                           | nga                                             |                                        |              |                                                                     |
|                                     |                                                 |                                        |              |                                                                     |
|                                     |                                                 |                                        |              |                                                                     |
|                                     |                                                 | Add                                    | Edt_         | Remove                                                              |
|                                     |                                                 |                                        |              |                                                                     |
|                                     |                                                 |                                        |              |                                                                     |
|                                     |                                                 |                                        |              |                                                                     |
|                                     |                                                 |                                        |              | Previous Next Finish Cancel                                         |
|                                     |                                                 |                                        |              |                                                                     |

Cisco AV 쌍 특성 추가됨

16. 닫기를 선택한 다음 다음을 선택합니다.

17. 정책 설정을 검토하고 Finish(마침)를 선택하여 저장합니다.

#### **Completing New Network Policy**

You have successfully created the following network policy:

#### DNAC-Admin-Policy

| Policy conditions:  |                    |
|---------------------|--------------------|
| Condition           | Value              |
| User Groups         | DNAWEST\Sup_Ad_NPS |
| Client IPv4 Address | 10.88.244.160      |
|                     |                    |

#### **Policy settings:**

| Condition                      | Value                            |
|--------------------------------|----------------------------------|
| Authentication Method          | Encryption authentication (CHAP) |
| Access Permission              | Grant Access                     |
| Ignore User Dial-In Properties | False                            |
| Cisco-AV-Pair                  | Role+SUPER-ADMIN-ROLE            |
|                                |                                  |

| To close this wizard, click Finish. |          |      |        |        |  |
|-------------------------------------|----------|------|--------|--------|--|
|                                     |          |      |        |        |  |
|                                     |          |      |        |        |  |
|                                     | Previous | Next | Finish | Cancel |  |
|                                     |          |      |        |        |  |

정책 요약

#### Observer Role Policy(관찰자 역할 정책)

- 1. Windows 시작 메뉴를 클릭하고 NPS를 검색합니다. 그런 다음 Network Policy Server를 선택 합니다.
- 2. 왼쪽의 탐색 패널에서 NPS (Local) 옵션에서 마우스 오른쪽 버튼을 클릭하고 Active Directory에서 서버 등록을 선택합니다.
- 3. OK(확인)를 두 번 클릭합니다.
- 4. RADIUS Clients and Servers(RADIUS 클라이언트 및 서버)를 확장하고 RADIUS Clients(RADIUS 클라이언트)를 마우스 오른쪽 버튼으로 클릭한 다음 New(새로 만들기)를 선 택합니다.
- 5. 이름, Cisco DNA Center 관리 IP 주소 및 공유 암호를 입력합니다(나중에 사용 가능).
- 6. OK(확인)를 클릭하여 저장합니다.

×

- 7. Policies(정책)를 확장하고 Network Policies(네트워크 정책)를 마우스 오른쪽 버튼으로 클릭 한 다음 New(새로 만들기)를 선택합니다.
- 8. 규칙의 정책 이름을 입력하고 Next(다음)를 클릭합니다.
- 9. 특정 도메인 그룹을 허용하려면 이 두 조건을 추가하고 다음을 선택해야 합니다.
  - 사용자 그룹 Cisco DNA Center에서 관찰자 역할을 할당하려면 도메인 그룹을 추가합 니다(이 예에서는 Observer\_NPS 그룹이 사용됨).
  - ClientIPv4Address Cisco DNA Center 관리 IP 추가
- 10. Access Granted(액세스 허용)를 선택하고 Next(다음)를 선택합니다.
- 11. Unencrypted authentication (PAP, SPAP)만 선택합니다.
- 12. 기본값이 사용되므로 다음을 선택합니다.
- 13. 표준 특성을 제거합니다.
- 14. RADIUS Attributes(RADIUS 특성)에서 Vendor Specific(벤더별)을 선택한 다음 Add(추가)를 클릭하고 Cisco as a Vendor(공급업체로 Cisco)를 선택한 다음 Add(추가)를 클릭합니다.
- 15. Add(추가), write ROLE=OBSERVER-ROLE(역할 쓰기=OBSERVER-ROLE) 및 OK(확인)를 두 번 선택합니다.
- 16. Close(닫기), Next(다음)를 차례로 선택합니다.
- 17. 정책 설정을 검토하고 Finish를 선택하여 저장합니다.

### 외부 인증 사용

1. 웹 브라우저에서 Cisco DNA Center GUI(Graphical User Interface)를 열고 관리자 권한 계정 을 사용하여 로그인합니다.

|   | cisco                  |  |
|---|------------------------|--|
| - | Cisco DNA Center       |  |
|   | The bridge to possible |  |
|   | Username               |  |
|   | Password               |  |
|   | Log In                 |  |
|   |                        |  |

Cisco DNA Center 로그인 페이지

2. Menu(메뉴) > System(시스템) > Setting(설정) > Authentication and Policy Servers(인증 및 정책 서버)로 이동하고 Add(추가) > AAA를 선택합니다.

# Authentication and Policy Servers

Use this form to specify the servers that authenticate Cisco DNA Center users. Cisco Identity Services Engine (ISE) servers can also supply policy and user information.

| 9 | ⊕ Add ∧ | 1 Export |               |
|---|---------|----------|---------------|
|   | AAA     | ,        | Protocol      |
|   | ISE     | 4.189    | RADIUS_TACACS |

Windows Server 추가

-----

3. 이전 단계에서 사용한 Windows Server IP 주소와 공유 암호를 입력하고 Save(저장)를 클릭합 니다.

# Add AAA server

Server IP Address\*

10.88.244.148

Shared Secret\*

SHOW

 $\times$ 

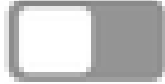

-----

Advanced Settings

Cancel

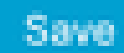

Windows Server 값

#### 4. Windows Server 상태가 활성인지 확인합니다.

| 10.88.244.148 | RADIUS | AAA | ACTIVE | ••• |
|---------------|--------|-----|--------|-----|
|---------------|--------|-----|--------|-----|

Windows Server 요약

5. Menu(메뉴) > System(시스템) > Users & Roles(사용자 및 역할) > External Authentication(외 부 인증)으로 이동하여 AAA 서버를 선택합니다.

# AAA Server(s)

# Primary AAA Server

**IP** Address

10.88.244.148

Shared Secret

\*\*\*\*\*\*\*\*

Info

# View Advanced Settings

Update

Windows Server(AAA 서버)

6. AAA 특성으로 Cisco-AVPair를 입력하고 Update(업데이트)를 클릭합니다.

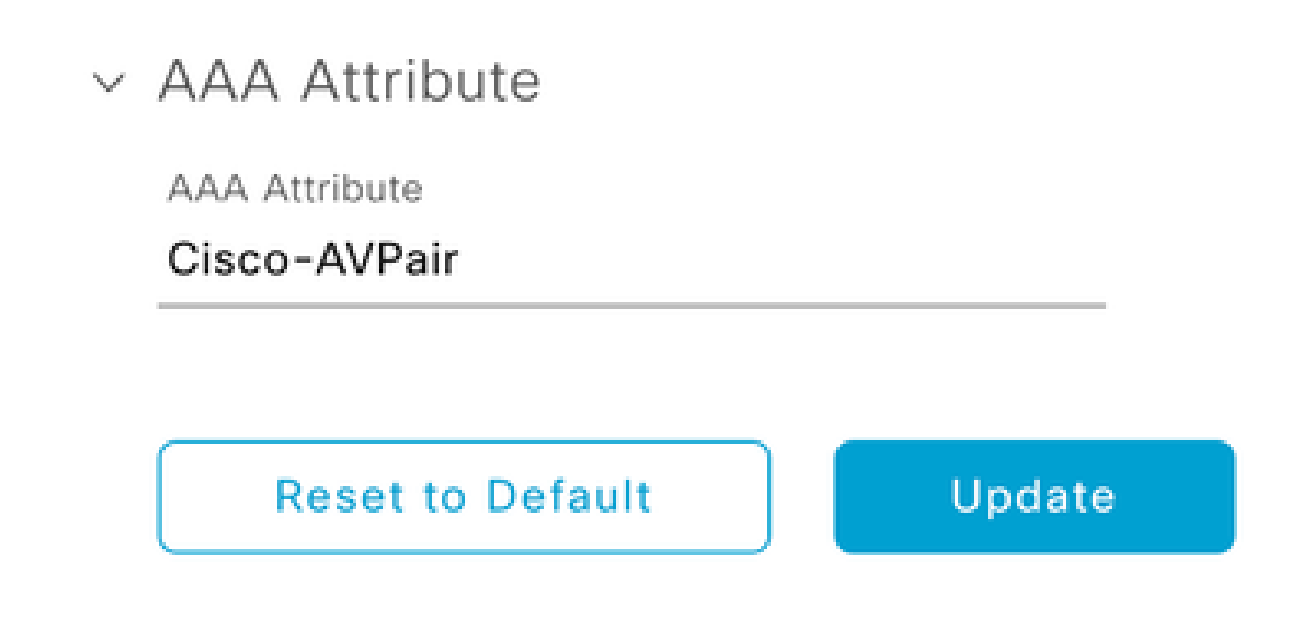

외부 사용자의 AV 쌍

7. 외부 인증을 활성화하려면 Enable External User(외부 사용자 활성화) 확인란을 클릭합니다.

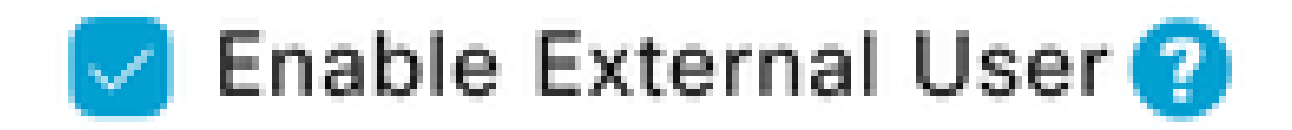

# 다음을 확인합니다.

웹 브라우저에서 Cisco DNA Center GUI(Graphical User Interface)를 열고 Windows Server에 구성 된 외부 사용자로 로그인하여 외부 인증을 사용하여 성공적으로 로그인할 수 있는지 확인할 수 있 습니다.

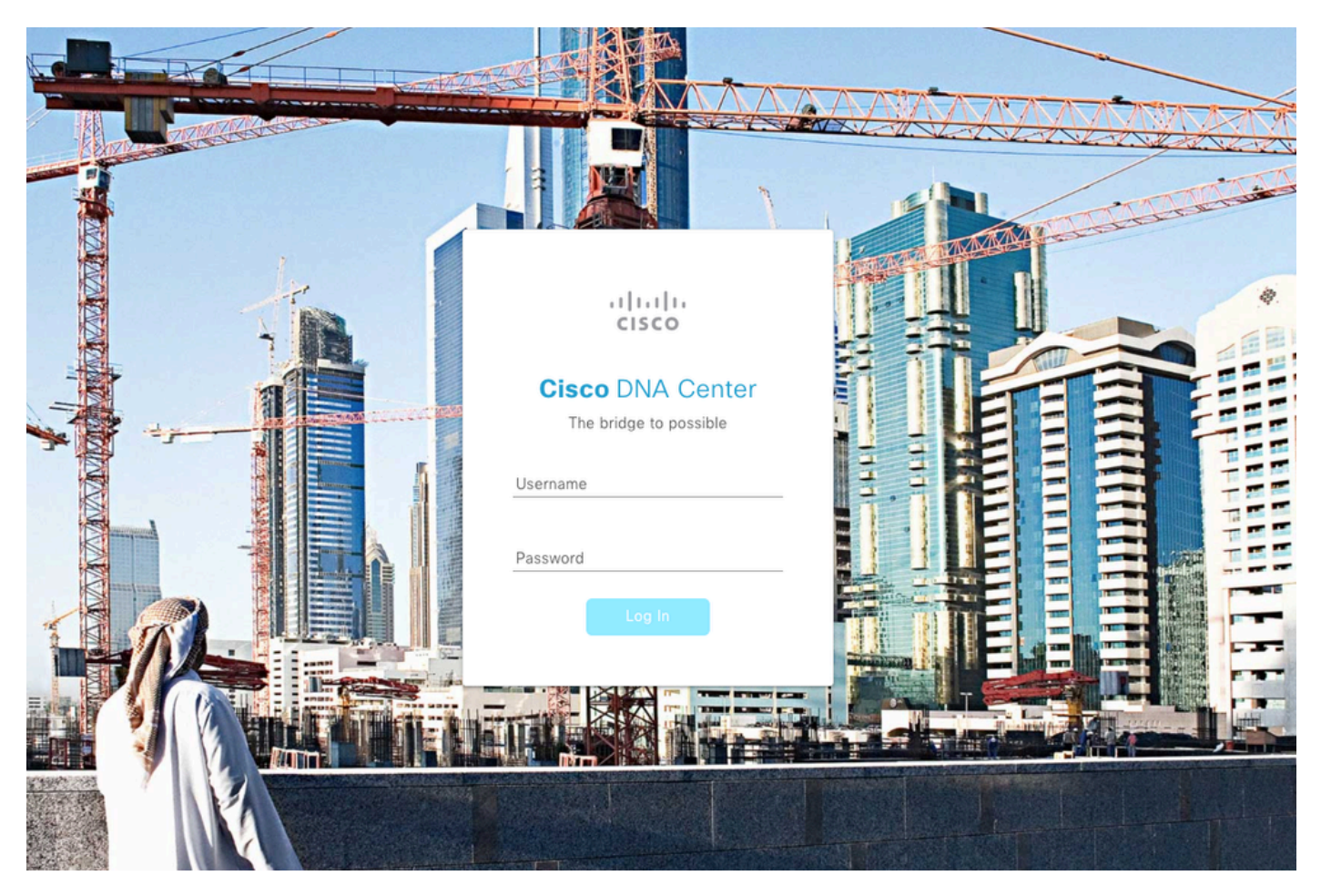

Cisco DNA Center 로그인 페이지

이 번역에 관하여

Cisco는 전 세계 사용자에게 다양한 언어로 지원 콘텐츠를 제공하기 위해 기계 번역 기술과 수작업 번역을 병행하여 이 문서를 번역했습니다. 아무리 품질이 높은 기계 번역이라도 전문 번역가의 번 역 결과물만큼 정확하지는 않습니다. Cisco Systems, Inc.는 이 같은 번역에 대해 어떠한 책임도 지지 않으며 항상 원본 영문 문서(링크 제공됨)를 참조할 것을 권장합니다.